## GFK 中文操作指南

首先用四个螺栓把立杆柱和底座连一起,然后用两个螺丝把柱子固定在托架上。然后把天枰放在平的桌面上,可以调节四个脚使天枰水平。然后把显示表头 滑入固定支架的槽内固定,然后接上电源。

安装完以后,按显示器后面的【ON/OFF】按钮后,机器的显示屏会自动测试之后 会显示软件的版本号,之后选择重量单位就可以了。

注意:此型号的机器可以充电的。每次充完大概可以在不开背光的情况下使 用接近 70 个小时,之后需要 12 小时的充电时间。

使用说明:

1. 归零:

当在称重或者计数模式下都可以按【ZER0】键,实现归零功能。产品本身有自动 零点跟踪功能来处理极小的漂移与秤盘上的小杂质,但是如果秤盘上没有物体, 还是有数字在显示屏上,这个时候你也可以按【ZER0】键归零。

 去皮: 在测量带容器物品重量的时候, 会使用到去皮功能, 此系列机器可以 有两种去皮方式:

一是手动去皮。先按清零键,再放上容器。读数稳定后按【TARE】显示器上显示的就是数字就被记录做去皮值,然后0显示出来,稳定和净重符号将会出现。如果想要在第一次测量之后再加入物品,可以再次按【TARE】键。

如果按【TARE】或者【ZERO】键之后,就会删除去皮值,显示 0,净重符号也会 消失。

二是预设去皮。如果显示器上没有重量是可以预设去皮值。先清零,然后用 数字键输入数值,按【TARE】去去除皮重。去皮值将被储存起来并显示成负数在 屏幕上。

如果想要改变重量单位可以按【UNIT】键,但是重量单位只能选择磅和 kg。 但是根据国际法定计量组织要求,GK-M和 GFK-M 的型号不能选择磅单位。

3. 零件计数

天平可以通过计算平均值来进行零件计数。如果有容器在平台上,计数前先 按【TARE】键去皮。之后再按【CNT】进入零件计量模式。显示器会显示最后 使用样品的大小。比如"10 PCS",想要改变样品的大小,你可以按【CE】去 清除最后的数值然后用数字键输入 20 这个数值,然后把正确的零件数量放在 天平上。然后再按【CNT】键去计算每一件零件的平均数值,从而得出增加在 秤盘上零件的数量。

在零件计算的时候,显示器也可以显示净重,单位重量和零件数,这都可以通过按【FUNC】键来操作。

要计算不同样品的数量,按【COUNT】键。然后操作如上。想要回到称重状态。 就按【UNIT】会有"XXPCS"显示。

备注:如果样品太轻了可能导致计数的结果不准确,建议使用的样品重量大 于称量的单重重量。

4. 检重称量

LCD 会显示重量是否在范围之内,"OK"表示在两个极限内,"HI"表示超过 最高极限,"LO"表示低于最低极限。管理人可以锁定检重范围。设定密码只 用于查找或者修改检重范围。

设置极限数值

正常称重时,按【LOW LIMIT】键,就会显示目前的最低值,"LO"符号会在显示屏上出现。

按【CE】键去清除旧的数值然后用数字键盘输入新的最低值,再按【TARE】 去接受这个数值。如果想要重新输入,请按【CE】键。最后检重范围重量和 单位就会显示。

按【HIGH LIMIT】可以设置最高极限数,然后"HI"符号会在显示屏里出现。 设置最高极限数和最低的方式是一样的。按【TARE】键,然后输入数值就会 出现在天枰上去称重,同时校重功能自动生效。在用零件计数和百分比称重 时,极限数也是相同的设置,同时会显示成 PCS 或则是%.

要去除检重功能,就在两极限的数值里都输入零就可以了。当看到目前的数 值出现时,按【CE】键去清除设置,然后按【TARE】键去记录零数值。

5. 检重范围储存与读取

本品可储存 10 对包含单位的上下限(包括数量和百分比),同时包括了蜂鸣器和量程指示条的设置。目前的检重范围可以被储存,或预先储存的单位可以被

读取。

按[→LIM]键。如果目前已经在检测称重模式下,屏幕会显示"STORE"询问 是否将目前的检重范围储存或显示"RECALL"询问是否读取另一个设定。按 [→LIM]键可在"STORE"与"RECALL"两种模式间切换。

若需储存检重范围,在屏幕显示"STORE"时按[Tare]键。屏幕将显示 "St "。输入一个数字对应存储体编号(0至9)。"St X"将在屏幕上显示2秒钟,提示用户储存该设置(包括检重范围、称量单位、蜂鸣器与量程跟踪条)的存储器编号。储存结束后仪器将继续之前的工作。

若需读取之前存储的设置,在屏幕显示"RECALL"时按[Tare]键。屏幕将显示"REC"。输入一个数字对应存储体编号(0至9)。"REC X"将在屏幕上显示2秒钟,提示用户读取的设置(包括检重范围、称量单位、蜂鸣器与量程跟踪条)编号。

注意:如果读取的是零件计数的设置,屏幕将显示最后一次使用的样本值, 等待新的待测物体。

6. 百分比称重

将一个物体的重量定义为100%,或者通过数字按键输入100%的重量值。

步骤:

如果使用一个物体重量为100%,给秤盘上增加重量。

按[FUNC]键。第一个选项为"FUNC 1"。

按[FUNC]键三次,显示"FUNC 4"。

按[TARE]键。屏幕将显示 "F1 PCT"。

再次按[TARE]键进入百分比称重模式。称重盘上的物体重量将作为100%重量 录入。

若秤盘为空且进入了百分比称重模式,按[TARE]键将回到基本称重。

移去样本物体。之后将其他物体放置在称重盘上,显示器将显示与样本重量的百分比。用户可以通过手动输入 100%样本重量,在此前确定秤盘是空的,屏幕显示"F4 PCT",输入一个重量做 100%样本重量,按[TARE]键确定该数值。 屏幕将显示"0.00 %"。

如果显示器显示"XX. XX%,表示这个最后的重量作为参考,按[CE]键清除,然

后用数字键输入新的数值。再按【TARE】去接受新的参考重量。

按键返回普通称重模式。

注意:输入的重量必须大于 50d。如果 100%的重量太小,显示的读数有可能太大 而出现 ERROR 7.

7. 动态称重

按【FUNC】, 第一个选项是"FUNC 1", 按【FUNC】键超过三次会显示"FUNC 4".

按【TARE】键会显示"F4 PCT",按【FUNC】键前进到第二个功能"F4 ANL",就是动态称重。然后按【TARE】键进入。

在用动态称量的时候需要去设置滤波值。许多有用的动态数据都需要更高层 次的过滤量来得到一个稳定的数据。显示屏为显示 "FILT X" 里的 X 表示 1 至 5 的数值。为了增加显示值可以按【FUNC】然后再按【TARE】键区接受他。

显示器会出现两次"ANI"然后会显示精确的重量 0.00.现在天枰可以使用了, 把容器或者是篮子放在平台上,然后按【TARE】键显示为零,把动态数值就会被称出来。

当稳定的数值被确定后,显示屏会显示然后锁定这个值。显示屏会显示"HOLD" 符号。移除动态物品,显示器会锁定这个重量值。

按【UNIT】解开显示屏,显示器就会闪现"ANI"两次,然后就可以称下个动态物品。

按【ZERO】回到正常称重。

8. 累计称重

本品可以累加称重平台上放置物品的重量。分为自动模式或手动模式(通过使用[Print]键)

手动累计

当显示器被设置为手动累计时,若称重稳定,按下[Print]键,屏幕上显示的数字将被累加进记忆体。

移去重物,当显示为0时,按下[Print]键。屏幕将显示"ACC1",两秒后显示 记忆体中累计的重量。再两秒后返回基本称重模式。该重量数据可通过 RS-232 端口传送给电脑或打印机。

当显示为0时,放置上下一个物体。按[Print]键累计该重量。移去物体后按

[Print]键。屏幕将显示"ACC 2"两秒钟之后显示新的总和。

继续重复如上操作。数据可以累加 99 次,除非累加的重量溢出显示范围。 在读数为 0 时,按[Print]键可查看记忆体中的总累计重量。屏幕将显示总累计 的次数"ACC xx",以及累计的总重量。

若要打印总重,按[Print]键读取数据之后立刻再次按下[Print]键,即可打印。 清除记忆体中的数据,按[Print]键显示总值后立刻按下[CE]键即可清除记忆 体。

9. 自动累计

当显示器被设置为手动累计时,所有称量的重量都将被叠加到记忆体中。

将一个物体放置在称重台上。读数稳定后,蜂鸣器将鸣叫,同时数据被储存至 记忆体。移去物体。

之后显示记忆体中储存的重量。之后放上第二个物体重复以上过程。

在秤盘载重时,按[Print]键可查看累计信息,首先显示累计次数"ACC x"之后 是数值。

10. 校准

本 GFK 显示器在校准时可以选择千克或磅作为单位。使用哪种单位取决于校 准时选用的单位。

启动校准功能有两种方式。可从表头设置菜单进入(详见章节 13.3 "FUnC 3");或关闭电源重新启机,在自检中按[Tare]键。输入指令代码 0000 后按[Tare] 键,即可直接进入校准设置。

屏幕显示"UnLoAd"

移去载重台上的所有物体,待读数稳定后按[Tare]键。零点设置结束后,屏 幕将显示"Ld xx"。放置提示的校准砝码在称重盘上。最好使用接近量程的重 量进行校准。若使用的砝码重量与屏幕显示的不同,则输入砝码的重量。kg 或 lb 将会显示以表示重量单位。

按[Tare]键当稳定标志出现。

仪器将根据砝码来校准。校准结束后,屏幕将显示"PASS",然后显示"S8 CAL"(如果从表头设置菜单进入校准,详见章节13.3)或返回基本称重(如果 开机直接进入校准)。移去校准砝码。

如果出现错误信息"FAILH" 或"FAILL",请重新校正。如果错误无法消除,请联系你的供应商。